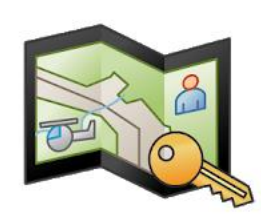

•

## FireMapper Enterprise Quick Reference Guide – ArcGIS Online basics

Full FireMapper instructions:

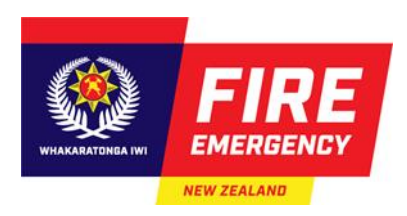

https://firemapper-enterprise.readthedocs.io/en/latest/index.html

## Display of FireMapper incident features in other GIS systems

This is for large interagency incidents where other agencies such as Civil Defence may want to display the FireMapper incident information in their mapping system.

- First a token will need to be issued by a District Champion or other person as described above.
- Click on the Token link eg: https://portal.firefront.com.au/t/5uJKTM5Ma6pjgIFXw6vE/
- Choose the Map Token API icon

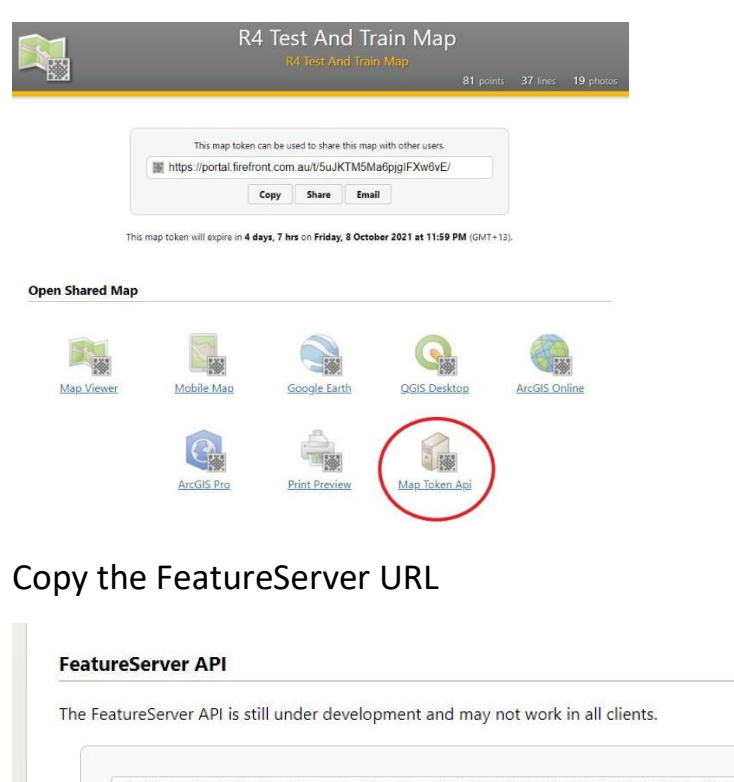

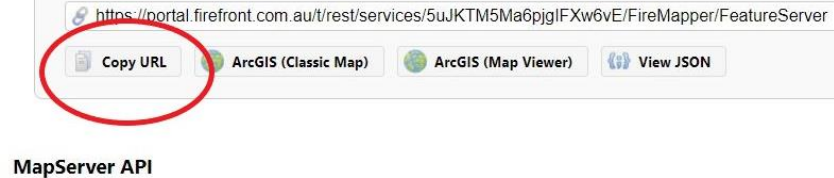

- Open your target ArcGIS Online Map
- Choose Add Layer from web

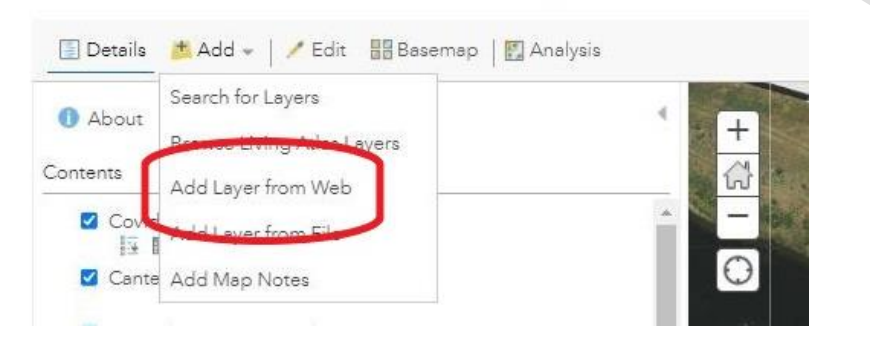

• Paste the Featureserver URL as an ArcGIS Server Web Service

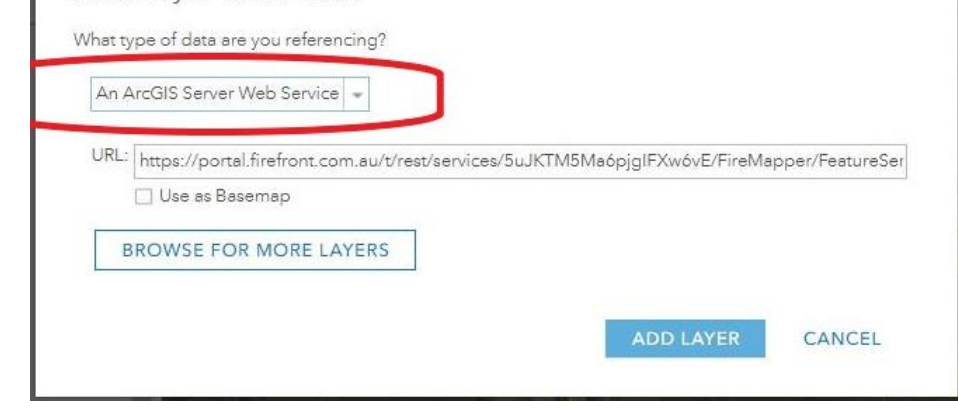

• Save the map so the incoming data from Firemapper is displayed in your ArcGIS Online maps and apps